Mersis Uygulaması üzerinden firmaların ticari işlemlerini gerçekleştirilmesi güvenli elektronik imza ile aşağıdaki adımlarda gösterildiği şekilde gerçekleştirilmektedir.

İlgili linki kullanarak portal üzerinden ulaşılan Mersis uygulamasına vatandaşlar giriş yaptıklarında aşağıdaki ekran ile karşılaşacaklardır.

| Anna Sayda - Marsis -                                                                                                    |                                                                                                    | 2800 Q                                  |
|----------------------------------------------------------------------------------------------------|----------------------------------------------------------------------------------------------------|-----------------------------------------|
| lanin Node)                                                                                                    |                                                                                                    |                                         |
| Ng Toylow Dindoj Bolgoji w Gylow Plan <sup>1</sup> Yaksek Plantama Kundu tandindan 28 07 2006 tarih ve 26542 sayah Resm Gazetede<br>nymfarmorps Thanka yarahim. Tondo aydem "Merketa Yatala" Statent Million (2018) If nola vydem "Merketa Yatala"                                                                                                    | Mersis Nedir?<br>Mersis Nedir?                                                                                                    |                                         |
| projelerinin sorumluluğu Bakanlığımıza venimiştir.                                                                                                    | Mersis Bilgi Paylaşımı<br>Mersis Bilgi Paylaşımı ve Kazancları                                                                                                    |                                         |
| ojelom perçeteşelmeni için: 21.12.2008 tamlı ilbaniyle Merkezi Tazet Kişlik Biyi Sistemi Projesi. 10.05.2010 tamlı kibaniyle də "Çenimçi Şıktet<br>emininmi Merkan Tazet Kişlik Biyi Sistemi Prejesi Emergearyonu'le yazılma da yapası çalamdat tamandamıştır. Bistem, 19.42.2010 tamlı kabniyle<br>ran 1910'da horman samaçıt. 611.2210 talamla da hek yazışına bişçişmeni bişkimleri da Hakera Sici Kişlik Biyimi                                                                                                    | Mersis Hedefleri<br>Mersis in Hedefl nedir?                                                                                                    |                                         |
| PROJENIN AMACE<br>Kamu kurunahann tizel kiplikkele ilgii Rityacı alan biginin tek nektadan sunulması, sisteme dahl kiplikkere at biğinin otak anaktar bir numara ile bir<br>kamu kurunahan sağımazak, sastemek tutulan şeket biğini ulustanası stardartara uyumin hale getirikcektir. Aynca, astemek ye alan biğinin,                                                                                                    | Sirket Sorgulama işlemlerini buradarı yapabilirsiniz.                                                                                                    |                                         |
| site displant matternym er All mutatisaan gelipelenkon beitenkon. Statuana (SV 2005 steam Instatuany) er All mutatisaan gelipelenkon beitenkon statuana (SV 2005 steam Instatuany) er All Matter Statuany (SV 2005 steam Instatuany) er All Matter Statuany (SV 2005 steam Instatuany (SV 2005 steam Instatuany | Merkezi Sicil Kayıt Sisteminin yeni adı "MERSİS"<br>Merkezi Tüzel Kışlık Bilgi Sistemi ve Çentimiçi Şirket İşlemleri Projeleri, Merkezi Sicil Kayıt Siste<br>yeni adı "MERSİS" oldu. | emi adı altında birleştirildi. Projenin |
| I rojemi unici apanianica, tuase acumos queri giveri tuan penniere, pare spennes, parante penni unici penni unici penni uni | Kullanici Kayıt                                                                                                    |                                         |
|                                                                                                    |                                                                                                    |                                         |

Uygulamanın sağ üst köşesinde giriş ve kayıt butonları mevcuttur. "Kayıt" butonu yardımı ile uygulamada herhangi bir kaydı bulunmayan vatandaşların kaydı sağlanır. "Kayıt" butonu seçildiğinde gelecek olan ekran görüntüsü aşağıdaki gibi olacaktır.

|                                                                                                    | Ans Style         Menis -           Menis/KulasioKaja         Menis/KulasioKaja           Kalance Biglieri         Kalance Biglieri           Style         Menis/KulasioKaja           Kalance Biglieri         Menis/KulasioKaja           Kalance Biglieri         Menis/KulasioKaja                                                                                                    | 30 Mayou 2013 Durpanda 🧨 Koya 🔺 Giniy<br>search Q<br>I |
|----------------------------------------------------------------------------------------------------|----------------------------------------------------------------------------------------------------|--------------------------------------------------------|
|                                                                                                    | Merci -         Merci -           Merci KollineciCky#         Kalance Miglert           Scritte Ne:         NPS Sidem Al           1:         Notifier Compared and and and and and and and and and an                                                                                                    | asanh q                                                |
| And Sayd       Mercin Kullweic/Kuge         Image: Same Same Same Same Same Same Same Same                                                                                                    | Ans Sayle         Mercis / Collamic Kayle           Mercis / Kollamic Kayle         Kutano: Nigler           Grade Na:         K92Siden Al           d:                                                                                                    |                                                        |
| And sign         Benie -           Interior Mathematication of the second of the second of the sec                                                           | Ana Sayle         Merris -           Merris Kulturici Koyit         Ketterici Koyit           infik No:         Ketterici Koyit           infik No:         Ketterici Koyit                                                                                                    | 0                                                      |
| Merch Kalanic Kapa         Grink Na:         Image: Status         Image: Status <t< td=""><td></td><td></td></t<>                                                                                                    |                                                                                                    |                                                        |
| Marata Colonicia Capit           Marata Colonicia Capit           Katanoo Bagari           Colonicia Capit           Marata Colonicia Capit           Marata Capit           Marata Colonicia Capit           Marata Capit           Marat                                                                                                    | Mercia/Kulturia/Kujit           Institution         KO254an AI           1         1           1         1           1         1           1         1           1         1           1         1           1         1           1         1           1         1           1         1           1         1           1         1           1         1           1         1           1         1           1         1                                                                                                    |                                                        |
| Marcal Calmick Tayle         Natasce Bayleri           Grink Nz:         KPS Stan AI           I         KPS Stan AI           Iskozz:         Iskozz:           Iskozz:         Iskozz:           <                                                                                                    | Merital Kalmidi Kayi       Srink No:       Kotanci Bigliori       Image: State of the state of the state |                                                        |
| Mensik Kalencik Kaje         Kalencik Bajeri           Gradi Kalencik Kaje         Image: Kalencik Kajeri           Gradi Kalencik Kajeri         Image: Kalencik Kajeri           Gradi Kalencik Kajeri         Image: Kalencik Kajeri                                                                                                    | MessiCallesicXaye  MessiCallesicXaye  Fallon:                                                                                                    |                                                        |
| Mercik Kalawick Cape           Katasca Bagieri           Katasca Bagieri           Gradi A           BPS Sea AI           I           Gradi A           I           I                                                                                                    | Mercikkalinicikkaji           Katanici Nagieri           Katanici Nagieri           Kotanici Nagieri           Kotani Nagieri           Kotanici                                                                                                    |                                                        |
| Marchickeikärgit         Kataanse Bägleri           Gmik Hor:         Kataanse Bägleri           di :         Image: Image:                                                                                                    | Messial Kallewido Kuyik           Kallamici Bilgieri           Kallamici Bilgieri                                                                                                    |                                                        |
| Mercial calculation         Marcial calculation           Kalcanoo (Bagieri         Kalcanoo (Bagieri           Kalcanoo (Bagieri         Kalcanoo (Bagieri           Marcial calculation         Kalcanoo (Bagieri           Marcial calculation         Kalcanoo (Bagieri           Marcial calculation         Kalcanoo (Bagieri           Telefonoo:         Station (Calculation)           Marcial calculation         Station (Calculation)           Marcial calculation         Station (Calculation)           Marcial calculation         Station (Calculation)                                                                                                    | Mensikalanis/Kanje           Kalanis/Bigleri           Kalanis/Bigleri           Kalanis/Bigleri           Internet in the second second seco                                             |                                                        |
| Kutaco titgieri       Kutaco titgieri       Milaco titgieri       Milaco titgieri       Milaco titgieri       Milaco titgieri       Milaco titgieri       Milaco titgieri       Milaco titgieri       Milaco titgieri       Milaco titgieri       Milaco titgieri       Milaco titgieri       Milaco titgieri       Milaco titgieri       Milaco titgieri                                                                                                    | Katanc: Bägteri       Katanc: Bägteri       Katance: Bägteri       Katance: Bägteri       Kat                                                                                                    |                                                        |
| Kotano Dagiant       Cinik No:       d:       d:       d:       d:       d:       d:       d:       d:       d:       d:       d:       d:       d:       d:       d:       d:       d:       d:       d:       d:       d:       d:       d:       d:       d:                                                                                                    |                                                                                                    |                                                        |
| Gmik Ne:         K254m Al           d:                                                                                                    | KPS:den.Al         KPS:den.Al           d :                                                                                                    |                                                        |
| d :                                                                                                    | d :                                                                                                    |                                                        |
| d:                                                                                                    | d :                                                                                                    |                                                        |
| Teldou:                                                                                                    | Telefonu:                                                                                                    |                                                        |
| Teldox:                                                                                                    | Telefonar.<br>alt:                                                                                                    |                                                        |
| Teldon:   Ielon:   Ielon:  Ielon:  Iel | Teldona:                                                                                                    |                                                        |
| al                                                                                                    | ak                                                                                                    |                                                        |
| me A8 :                                                                                                    | nner Adi :                                                                                                    |                                                        |
| to glada :                                                                                                    |                                                                                                    |                                                        |
| ou gain and a second and a second and a se                                                                                                    | Defende :                                                                                                    |                                                        |
| ho Gizilia Kullanon S                                                                                                    |                                                                                                    |                                                        |
| 0 Gidilà Kulhanm.                                                                                                    |                                                                                                    |                                                        |
| o Gizlik Kultanım .                                                                                                    |                                                                                                    |                                                        |
| Gidlia Kultanni.                                                                                                    |                                                                                                    |                                                        |
|                                                                                                    |                                                                                                    | Gizlilik Kullanım Şarı                                 |
|                                                                                                    |                                                                                                    |                                                        |
|                                                                                                    |                                                                                                    |                                                        |
|                                                                                                    |                                                                                                    |                                                        |
|                                                                                                    |                                                                                                    |                                                        |
|                                                                                                    |                                                                                                    |                                                        |
|                                                                                                    |                                                                                                    |                                                        |

İşlem yapacak olan kişi TC kimlik numarasını ilgili alana girip ve "KPS'den Al" butonunu kullandığında ilgili alanlara gerekli bilgiler KPS'den çekilerek doldurulacaktır.

|                      |                       | 30 Mayos 2012 Corsombo 🥒 Kayıt 🔺 Giris |
|----------------------|-----------------------|----------------------------------------|
|                      |                       | easirth 0                              |
|                      |                       | STOCI 4                                |
| Ana Sayfa - Mersis - |                       | 0                                      |
|                      |                       |                                        |
|                      |                       |                                        |
|                      |                       |                                        |
|                      |                       |                                        |
|                      |                       |                                        |
|                      |                       |                                        |
|                      |                       |                                        |
|                      | MersisKullaniciKayit  |                                        |
|                      |                       |                                        |
|                      | Malacco Richard       |                                        |
| Contra Mari          | 12209/11/7/2 UDD11 11 |                                        |
| JIMIIK IND:          | TELEVA RPS OON AL     |                                        |
| al :                 | ZEDNA                 |                                        |
| u.                   |                       |                                        |
|                      | ETIMESCUT             |                                        |
| Felefonu:            | 90560222222           |                                        |
| il i                 | bas @amail.com        |                                        |
| nici Adi :           | zeliha                |                                        |
|                      | ******                |                                        |
| Doğrula :            | *******               |                                        |
| yrt OI Temizle       |                       |                                        |

Cep telefonu, sabir telefon, adres, e-mail, kullanıcı adı ve şifre alanları da doldurularak kayıt ol butonu seçilecektir. Burada tüm bilgiler zorunludur.

|                  |                                  |              | Kullanıcı Bilgileri |
|------------------|----------------------------------|--------------|---------------------|
| T.C Kimlik No:   | 12298414742                      | KPS'den Al   |                     |
| Adı :            | ZELİHA                           |              |                     |
| Soyad :          | ARKCI                            |              |                     |
|                  |                                  |              |                     |
| Kullanıcı Adı :  | zeliha                           |              |                     |
| Şifre :          | •••••                            |              |                     |
| Şifre Doğrula :  | •••••                            |              |                     |
|                  |                                  |              |                     |
| Cep Telefonu:    | 905602222222                     |              |                     |
| Sabit Telefonu:  | 903248888888                     |              |                     |
| E-mail:          | z_a@gmail.com                    |              |                     |
| Adres :          | çiçek mahallesi<br>Mersin/Merkez | , 1111 sokak | *                   |
| İI :             | Mersin                           |              |                     |
| İlçe :           | Merkez                           |              |                     |
| Kayıt Ol Temizle |                                  |              |                     |

İlgili adımlar gerçekleştirildikten sonra verilen mail adresine aktivasyon kodu gönderilecek ve vatandaşa bunun bilgilendirilmesi aşağıdaki ekran görüntüsündeki gibi olacaktır.

| Ana Say | Menia -                                                                                | 30 Mayo 20          | 012 Çarşamba<br>search | Kayıt | A Giriş |
|---------|----------------------------------------------------------------------------------------|---------------------|------------------------|-------|---------|
| bas @   | Igmall.com adesine aktivasyon mali gönderimiştir. Lütlen mal hesabrıcı kontrol ediniz. | MersisKullaniciKayê |                        |       | -       |

Sisteme verilmiş olan mail hesabına aktivasyon maili sistem tarafından gönderilecektir. Aşağıdaki gibi olacak olan mailde ilgili link'e tıklayarak aktivasyon sayfasına ulaşılır.

| MERSİS TEST Yeni Kullanıcı Kayıt 🧧 Gelen Kutusu x                                                                                               | ÷ 2                         |
|----------------------------------------------------------------------------------------------------|-----------------------------|
| Kima: hana —                                                                                                    | 17:44 (1 dakika önce) 📩 🔸 👻 |
| Sayin ZELİHA A                                                                                                    |                             |
| MERSIS TEST portal websitesine üyeliğiniz oluşturuldu. Lütfen aşağıdaki bilgiyi dikkatlice okuyun ve bu mesajı güvenli bir lokasyonda saklayın. |                             |
| Portal Websitesi Adresi: <u>vatandas.</u><br>Kullanici Adi: zeliha_test<br>Şifre: 1.<br>Onay Kodu: 0-                                           |                             |
| Aşağıdaki linki kullanarak onay işlemini tamamlayabilirsiniz:                                                                                   |                             |
| http://vatandas //default.aspx?ctl=Login&username=zeliha                                                                                        |                             |
| Sitemizi ziyaret ederek sunulan hizmetlerden yararlanabilirsiniz.                                                                               |                             |
| Teşekkür ederiz                                                                                                    |                             |
| MERSIS TEST                                                                                                    |                             |

Kayıt sayfasında verilmiş olan şifre girilerek uygulamaya kayıt işlemi tamamlanarak, sisteme giriş sağlanır.

|                                    |        | 🖉 Kayıt 🛛 🔺 Giriş |    |
|------------------------------------|--------|-------------------|----|
|                                    | search | ٩                 |    |
| Ana Sayla - Mersis -               |        | -0                | )_ |
|                                    |        |                   |    |
|                                    |        |                   |    |
|                                    |        |                   | _  |
|                                    |        |                   | _  |
| Account Login                      |        |                   | 4  |
| Killingen Adde     Total     Total |        |                   |    |
| 2001a 0794<br>40 31rc              |        |                   |    |
|                                    |        |                   |    |
| € Verification Code:               |        |                   |    |
| 0                                  |        |                   |    |
| Login                              |        |                   |    |
| 🗄 Beni Hatufa                      |        |                   |    |
| Kayıt Ol<br>Şifremi Unutum 2       |        |                   |    |
| E-İmzali Giriy                     |        |                   |    |
|                                    |        |                   |    |

Uygulamaya giriş yapıldıktan sonra Mersis Ana sayfası giriş yapan vatandaşları karşılayacaktır.

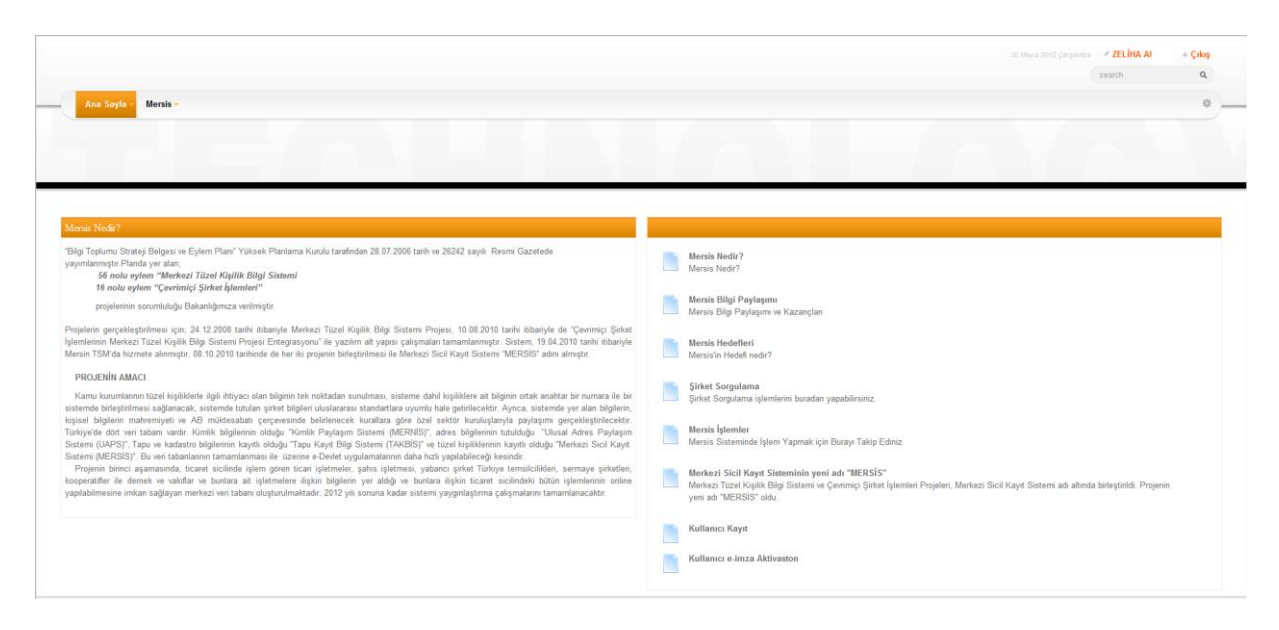

Üst menüden Mersis seçeneğine gelindiğinde şirket sorgulama, Firmalarım, Tescil başvuru alt seçenekleri görünür olacaktır.

|    |                      | 30 Mayıs 2012 Çarşamba 🔮 ZELİHA AI 🔹 A Çıkış |   |
|----|----------------------|----------------------------------------------|---|
|    |                      | search Q                                     |   |
| _( | Ana Sayta - Mersis - | \$                                           | ) |
|    | Şirket Sorgulama     |                                              |   |
|    | Firmalanm            |                                              |   |
|    | Tescil Başvuru       |                                              |   |

### 1. Yetkili Olunan Firmalar İçin

Kişinin TC kimlik numarasına yetkili veya vekil olarak kayıtlı olduğu firmalar varsa bu firmalar "firmalarım" seçeneği altında kullanıcıya gösterilecektir.

| Ana Sayla - Mirnin                    |                                                                                     | 31 Stope 2012 Proyents 27 ZELINA ARRC1 4 Color<br>search Q |  |
|---------------------------------------|-------------------------------------------------------------------------------------|------------------------------------------------------------|--|
| Frenkloven<br>Verkili Oluman Firmalar | Şirketləre Yetkili Atama üzerinde yapabileceğiniz işlemler<br>Vekil Olunan Firmalar | Vekalet Verilen Firmalar                                   |  |
| Yerkill Chunan Firmatar               | Vebil Olunan Firmalar                                                               | Vokalet Verlien. Firmatar                                  |  |

# 1.1 Mevcut Firmaların Üzerinde Değişiklik İşlemi Yapma

Yetkili olunan firmalara girildiğinde aşağıdaki ekran görüntüsünde gösterildiği gibi kullanıcının üzerinde firma varsa gösterilecektir.

|                                                                                |   |  |  |   |  | search   |        |      |
|--------------------------------------------------------------------------------|---|--|--|---|--|----------|--------|------|
| Ana Sayfa - Mersis -                                                           |   |  |  |   |  |          |        |      |
|                                                                                |   |  |  |   |  |          |        |      |
|                                                                                |   |  |  |   |  |          |        |      |
|                                                                                |   |  |  |   |  |          |        |      |
|                                                                                |   |  |  |   |  |          |        |      |
|                                                                                | _ |  |  |   |  |          |        |      |
|                                                                                |   |  |  | _ |  | _        | _      |      |
| ši Oknan Firmalar                                                              |   |  |  |   |  |          |        |      |
| ái Olasan Firmalar<br>ierfi<br>Selkii Oldudum Firmalar                         |   |  |  |   |  |          |        |      |
| a Olaan Female<br>Fed<br>estill Olduğum Firmalar                               |   |  |  |   |  | 4000.000 | 000504 |      |
| Si Okean Frmale<br>Seri<br>Tettil Olduğum Firmalar<br>Vetirci olduğur Pirmalar |   |  |  | _ |  | AÇIRLAMA | GOREVI | FIRM |

Yetkilisi olduğu firma üzerinde değişiklik yapmak için mersis üst menüsünden "tescil başvuru" seçeneğine girilmesi gerekmektedir.

|   | Ana Sayla Bonda                                                                         |                                                                                                    | jit biyos 2012 Programs ≠ <b>ZELIMA ARKCI</b> → Ç<br>search      | a<br>a |
|---|-----------------------------------------------------------------------------------------|----------------------------------------------------------------------------------------------------|------------------------------------------------------------------|--------|
|   |                                                                                         |                                                                                                    |                                                                  |        |
| 1 |                                                                                         |                                                                                                    |                                                                  |        |
|   |                                                                                         | MERSİS sistemi üzerinde yapabileceğiniz işlemler                                                         |                                                                  |        |
|   | Yeni Şirket Kuruluş İşlemleri                                                           | Değişiklik Tescil Başvunusu                                                                              | Devam Eden Başvurularım                                          |        |
|   |                                                                                         |                                                                                                    | P                                                                |        |
|   | Elektronik ortamda yeni bir şirket kuruluşu veya şube açılışını buradan yapabilirsiniz, | Mevcut bir firma üzerinde değişiklik, tasfiye, terkin, acenta ve rehin işlemleri buradan yapabilirsiniz, | Devam eden işlemlerinin ve başvurularınız buradan yapabiliminiz. |        |

Bu ekrandan "*Mevcut bir firma üzerinde değişiklik, tasfiye, terkin, acenta ve rehin işlemleri buradan yapabilirsiniz.*" Butonu seçildiğinde kişinin mevcut firması üzerinde yapacağı değişiklikler görünmektedir.

|                                                                                       |                                         |                                           |                                            |                  |               |  |   | ZELIHA ARKCI                | - 9 |
|---------------------------------------------------------------------------------------|-----------------------------------------|-------------------------------------------|--------------------------------------------|------------------|---------------|--|---|-----------------------------|-----|
|                                                                                       |                                         |                                           |                                            |                  |               |  |   | search                      |     |
| Ann Sauda a                                                                           |                                         |                                           |                                            |                  |               |  |   |                             |     |
| Ana Sayla                                                                             |                                         |                                           |                                            |                  |               |  |   |                             |     |
|                                                                                       |                                         |                                           |                                            |                  |               |  |   |                             |     |
|                                                                                       |                                         |                                           |                                            |                  |               |  |   |                             |     |
|                                                                                       |                                         |                                           |                                            |                  |               |  |   |                             |     |
|                                                                                       |                                         |                                           |                                            |                  |               |  |   |                             |     |
|                                                                                       |                                         |                                           |                                            |                  |               |  |   |                             |     |
|                                                                                       |                                         |                                           |                                            |                  |               |  |   |                             |     |
|                                                                                       |                                         |                                           |                                            |                  |               |  | _ |                             | -   |
| nda:Firmslar                                                                          |                                         |                                           |                                            |                  |               |  |   |                             |     |
| ndesFirmalæ:                                                                          |                                         |                                           |                                            |                  |               |  |   |                             |     |
| andasFirmələr                                                                         |                                         | Deńisik                                   | dik Tescili Yanm                           | ak İstediğiniz F | rmavi Seciniz |  |   |                             |     |
| inda:Firmalar                                                                         |                                         | Deģişik                                   | dik Tescili Yapm                           | ak İstediğiniz F | rmayı Seçiniz |  |   |                             |     |
| ndasFirmalar                                                                          |                                         | Değişi                                    | dik Tescili Yapm                           | ak İstediğiniz F | rmayı Seçiniz |  |   |                             |     |
| nduFradu                                                                              |                                         | Değişi                                    | dik Tescili Yapm                           | ak İstediğiniz F | rmayı Seçiniz |  |   |                             |     |
| indesFirmaler                                                                         |                                         | Değişik                                   | dik Tescili Yapm                           | ak İstediğiniz F | rmayı Seçiniz |  |   |                             |     |
| undasFirmalar<br>Secil<br>Feckil Olduğum Firmalar                                     |                                         | Değişil                                   | dik Tescili Yapm                           | ak İstediğiniz F | rmayı Seçiniz |  |   |                             |     |
| adal Frankr<br>Geni<br>Yebili Olduğum Firmalar<br>Vetası ka Vetau olduğur V           | NALAR                                   | Değişi                                    | dik Tescili Yapm                           | ak İstediğiniz F | rmayı Seçiniz |  |   | AÇIKLAMA ODREVI             |     |
| nded seade<br>Sedi<br>Tetali Olduğum Firmalar<br>Versila Sea Versila olduğum Firmalar | islar<br>TTEKSTL GDA ORMAN GRUNEEN TARM | Degişi<br>4 urunları Savayi ve ticaret li | k <b>lik Tescili Yapm</b><br>MITED Şirketi | ak İstediğiniz F | rmayı Seçiniz |  |   | AÇIKLAMA QÖREVI<br>Münderit | Se  |

İşlem yapılacak olan firmanın yanındaki seç butonu seçilir. Bu kullanıcının üzerinde sadece bir firma olduğu için ilgili firmanın yanında seç butonunu seçiyoruz.

| Firma Detay                                                       |                                                                                   |                                                                |                                                 |                                               |
|-------------------------------------------------------------------|-----------------------------------------------------------------------------------|----------------------------------------------------------------|-------------------------------------------------|-----------------------------------------------|
| Ünvan:                                                            | GRI İNŞAAT LİMİTED ŞİRKETİ                                                        |                                                                |                                                 |                                               |
| MtkNo:                                                            | 5471-3998-5974-9314/4                                                             |                                                                |                                                 |                                               |
| Nevi:                                                             | LIMÍTED ŞÍRKET                                                                    |                                                                |                                                 |                                               |
| SicilNo:                                                          | 18997                                                                             |                                                                |                                                 |                                               |
| Sicil Müdürlüğü:                                                  | MERSIN TICARET SICILI MEMURLUĞU                                                   |                                                                |                                                 |                                               |
| Firma Durumu:                                                     | Aktif                                                                             |                                                                |                                                 |                                               |
| UYARI<br>İşlem yapmak istediğiniz şir<br>Firma Üzerindeki İşlemte | ketin kayıtlı bilgilerinde eksiklik bulunduğu için tescil başıvurusu yapılamazt L | tien bağlı bulunduğunuz Ticaret Sicil Memurluğu'na başvurunuz. |                                                 | Ana. Sozleşme Sicil Esas Defleri              |
| TALEP NO UNVAN                                                    | NEVI OLUŞTURMA TARIHI BASVURU TARIHI BASVURU T                                    | RÜ DURUMU BAŞYURAN İŞLEM                                       |                                                 |                                               |
| Şu an devam eden tescil                                           | işlemi yok                                                                        |                                                                |                                                 |                                               |
| Degi<br>Bolu<br>Birle                                             | piklik Başlat Taniye Başlat<br>ımme Başlat Acentalık İşlemi Baş                   | Tashye'den Donity Beylat<br>at Rohin İşlemi Başlat.            | Terkin Başlat<br>Çevi<br>Nevî Değişiklik Başlat | Terkin'den ihya Baglat<br>Merkoz Nakli Baglat |

İlgili firmanın üzerinde "UYARI İşlem yapmak istediğiniz şirketin kayıtlı bilgilerinde eksiklik bulunduğu için tescil başvurusu yapılamaz! Lütfen bağlı bulunduğunuz Ticaret Sicil Memurluğuna başvurunuz." Uyarı çıkmaktaysa, işlem yapan kişinin firmasının bağlı olduğu Ticaret Sicil Memurluğuna gitmesi gerekmektedir. İlgili TSM'ye gidip onay işlemini yapan vatandaşa aşağıdaki ekran görüntüsü ilgili firma üzerinden artık aşağıdaki gibi gelecektir. Aşağıdaki ekran sadece Onaylanmış firmalar için görüntülenmektedir.

|   | Ana Sayfa ~ Mers                                                |                                                             |                                                           |                                                                      |                         | 0                            |
|---|-----------------------------------------------------------------|-------------------------------------------------------------|-----------------------------------------------------------|----------------------------------------------------------------------|-------------------------|------------------------------|
|   | Firma Detay                                                     |                                                             |                                                           |                                                                      |                         |                              |
|   | Ünvan:                                                          | GRİ İNŞAAT LİMİTED ŞİRKETİ                                  |                                                           |                                                                      |                         |                              |
|   | MtkNo:                                                          | 5471-3998-5974-9314/4                                       |                                                           |                                                                      |                         |                              |
|   | Nevi:                                                           | LÍMÍTED ŞÍRKET                                              |                                                           |                                                                      |                         |                              |
|   | SicilNo:                                                        | 18997                                                       |                                                           |                                                                      |                         |                              |
| 1 | Sicil Müdürlüğü:                                                | MERSIN TICARET SICILI MEMURLUĞU                             |                                                           |                                                                      |                         |                              |
|   | Firma Durumu:                                                   | Aktif                                                       |                                                           |                                                                      |                         |                              |
|   |                                                                 |                                                             |                                                           |                                                                      |                         | E-İmza ile Kullanıcı Doğrula |
|   | UYARI<br>Sisteme giriş yapmış olduğ<br>Firma Üzerindeki İşlemle | unuz kullanıcı ile işlem yapabilmek için e-imza ile do<br>r | ğrulanmış olması gereklidir. Lütfen önce kullanıcınızı ka | ıyıt sırasında kullandığınız T.C. Kimlik Numarası ile eşleşen bir e- | imza ile doğrulayınız ! |                              |
|   | TALEP NO UNVAN                                                  | NEVI OLUŞTURMA TARIHI BASVURU TA                            | ARIHI BASVURU TÜRÜ DURUMU BAŞ                             | VURAN İŞLEM                                                          |                         |                              |
|   | Şu an devam eden tescil                                         | işlemi yok.                                                 |                                                           |                                                                      |                         |                              |
|   | Değ                                                             | işiklik Başlat                                              | Tasfiye Başlat                                            | Tasfiye'den Donüş Başlat                                             | Terkin Başlat           | Terkin'den İhya Başlat       |
|   | Böli                                                            | ünme Başlat                                                 | Acentalık İşlemi Başlat                                   | Rehin İşlemi Başlat                                                  | Nevi Değişiklik Başlat  | Merkez Nakli Başlat          |
|   | Birl                                                            | eşme Başlat                                                 |                                                           |                                                                      |                         |                              |

İlgili firma üzerine gelindiğinde e-imza ile sisteme giriş yapılması için aşağıdaki uyarı gelmektedir.

UYARI Sisteme giriş yapmış olduğunuz kullanıcı ile işlem yapabilmek için e-imza ile doğrulanmış olması gereklidir. Lütfen önce kullanıcınızı kayıt sırasında kullandığınız T.C. Kimlik Numarası ile eşleşen bir e-imza ile doğrulayınız !

Kişi kendi TC kimlik numarası üzerine oluşturulmuş elektronik imzasını bilgisayarına taktıktan sonra üst menüde bulunan "E-imza ile kullanıcı doğrula" veya üst menüde bulunan "e-imza aktivasyonu" seçeneklerini kullanarak e-imzası doğrulama işlemini gerçekleştirir.

# E-İmza ile Kullanıcı Doğrula

| -( | Ana Sayfa 🗸    | Mersis -       | * |
|----|----------------|----------------|---|
|    | Kullanıcı e-im | iza Aktivaston |   |

e-imza ile doğrulama işlemi aşağıdaki adımlarda gerçekleşmektedir. Vatandaşın imzalayacağı metin gösterilmektedir.

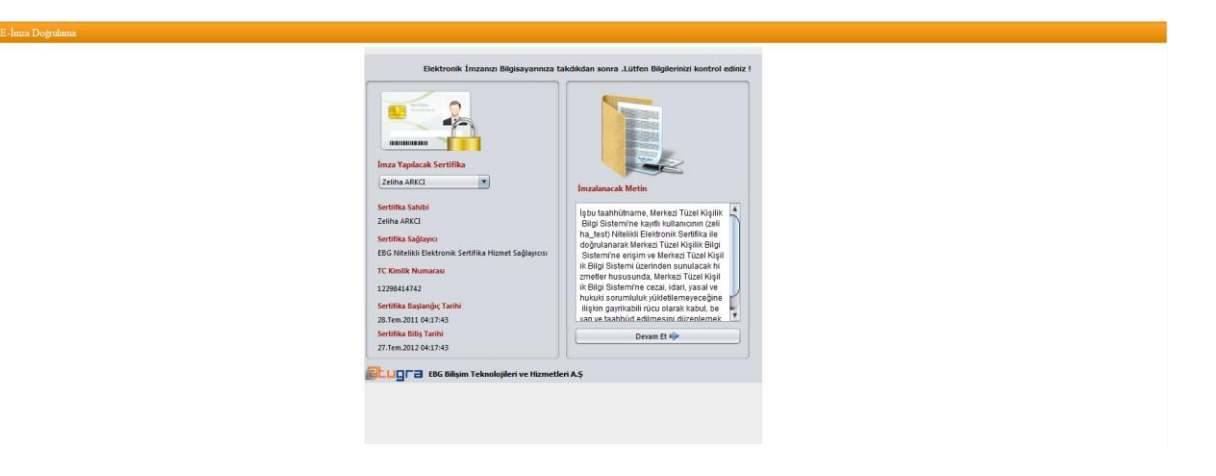

Kullanıcı e-imza şifresini girerek işleme devam etmektedir.

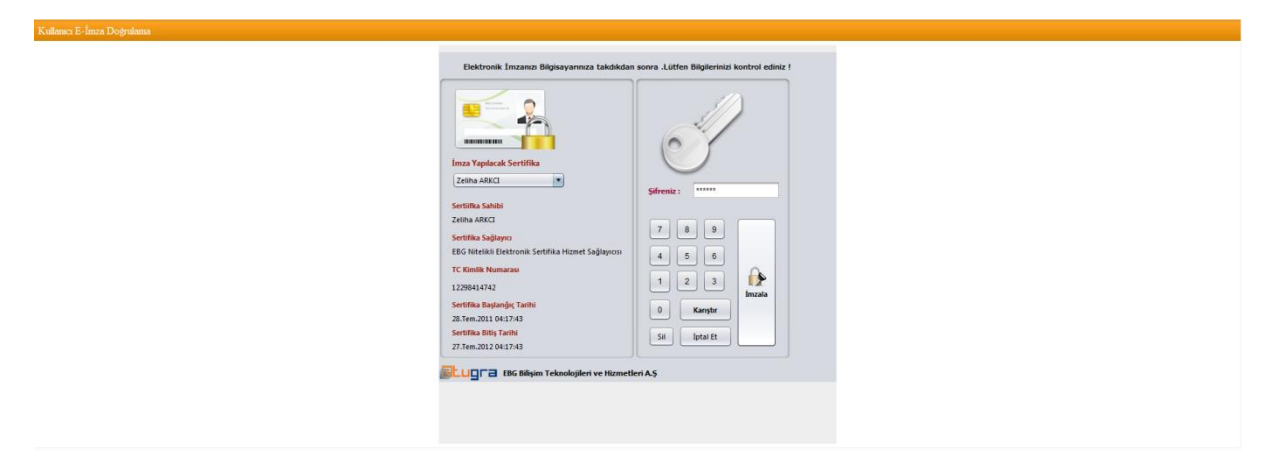

İmzalama işleminin başarılı olduğu bilgisi kullanıcılara verilmektedir.

Doğrulama işlemi gerçekleştikten sonra kullanıcılar firma işlemlerini elektronik imzaları ile elektronik ortamdan gerçekleştirebilmektedir.

| Firma Detay                |                                                   |                                                                                                    |                        |                                 |
|----------------------------|---------------------------------------------------|----------------------------------------------------------------------------------------------------|------------------------|---------------------------------|
| Ünvan:                     | GRÍ ÍNSAAT LÍMÍTED SÍRKETÍ                        |                                                                                                    |                        |                                 |
| MtkNo:                     | 5471-3008-5074-0314/4                             |                                                                                                    |                        |                                 |
| MIKNO.                     | 54/1-5356-53/4-5514/4                             |                                                                                                    |                        |                                 |
| Nevi:                      | LIMITED ŞIRKET                                    |                                                                                                    |                        |                                 |
| SicilNo:                   | 18997                                             |                                                                                                    |                        |                                 |
| Sicil Müdürlüğü:           | MERSIN TICARET SICILI MEMURLUĞU                   |                                                                                                    |                        |                                 |
| Firma Durumu:              | Aldif                                             |                                                                                                    |                        |                                 |
|                            |                                                   |                                                                                                    |                        |                                 |
|                            |                                                   |                                                                                                    |                        | Ana Sözleşme Sicil Esas Defteri |
| Eirma Üzerindeki İslemle   |                                                   |                                                                                                    |                        |                                 |
| TALEP NO UNVAN             | NEVI OLUSTURMA TARİHİ BASVURU TARİHİ BASVURU TÜRÜ | DURUMU BASVURAN ÍSLEM                                                                                                    |                        |                                 |
| Su an devam eden tescil is |                                                   |                                                                                                    |                        |                                 |
|                            |                                                   |                                                                                                    |                        |                                 |
|                            |                                                   | 152                                                                                                    |                        |                                 |
|                            | S                                                 |                                                                                                    | Sec. 19                | S                               |
| Değişiklik Başlat          | Tasfiye Başlat                                    | Tastiye'den Donuş<br>Başlat                                                                                                    | Terkin Başlat          | Terkin'den İhya Başlat          |
| ~                          | ~                                                 | and a second second sec | ~                      |                                 |
| S 10                       |                                                   | <b>S</b>                                                                                                    | <b>S</b>               | <b>W</b>                        |
| Bölünme Başlat             | Acentalık İşlemi Başlat                           | Rehin İşlemi Başlat                                                                                                    | Nevi Değişiklik Başlat | Merkez Nakli Başlat             |
| <b>~</b>                   |                                                   |                                                                                                    |                        |                                 |
| Birleşme Başlat            |                                                   |                                                                                                    |                        |                                 |
|                            |                                                   |                                                                                                    |                        |                                 |

### 1.2 Yeni Bir Şirket Kuruluş İşlemi Gerçekleştirme

Yeni kayıt olmuş ve doğrulama işlemini gerçekleştirmemiş olan bir kullanıcı sıfırdan şirket kuruluş işlemini gerçekleştirebilmektedir.

Üst menüden "Mersis-Tescil başvurusu" seçeneğine girerek aşağıdaki ekrana ulaşmaktadır.

| , Ana Sayla - Membri                                                                                                    |                                                                                                    |                                                                                                    |
|----------------------------------------------------------------------------------------------------|----------------------------------------------------------------------------------------------------|----------------------------------------------------------------------------------------------------|
| Yoni Şirket Kuruluş İşlemleri<br>Çişişi<br>Elektronik ortamda yeni bir şirket kuruluşu veya şube açılışını buradan yapabilirainiz. | MERSIS sistemi üzerinde yapabileceğiniz işlemler<br>Değişiklik Tescil Başvurusı<br>Eşişiklik Tescil Başvurusı<br>Mercet bir firma üzerinde değişiklik. tarihye, terkin, acesta ve rehin işlemleri buradan<br>yaşabilitininz. | Devam Eden Bapvunların<br>Quara Eden Bapvunların<br>Quara Eden işlemlerinin ve. başırundarınız buradan yapabilirsiniz, |

Sıfırdan kuruluş işlemi gerçekleştirebilmek için ekranın sağında bulunan "*Elektronik ortamda yeni bir şirket kuruluşu veya şube açılışını buradan yapabilirsiniz.*" Butonu seçilmesi gerekmektedir. Vatandaşın hangi şirket türünde işlem yapacaksa bununla ilgili nevi yi seçeceği ekran görüntüsü aşağıdaki gibi olacaktır.

| na Menii | Yeni Şirket Kuruluşu |                                                                                                    |  |
|----------|----------------------|----------------------------------------------------------------------------------------------------|--|
|          |                      | Fert islatmesi dilar advia Sahis Islatmosi kurmak icin Tiklavimz                                                                                                    |  |
|          |                      | krazatoj isletmesi kurnak join Tiklaviniz                                                                                                    |  |
|          |                      | Bir valof iseniz ve valofa ait Vakif işletmesi kurmak için Tiklayınız                                                                                                    |  |
|          |                      | Bir demek iseniz ve demeğe at Demek İştetmesi kurmak için <u>Tıklayınız</u>                                                                                                    |  |
|          |                      | Kamu tüzel kişiliği iseniz ve bu tüzel kişiliğe ait bir işletme kurmak için (Diğer İşletme) Tiklayınız                                                                                                    |  |
|          |                      | Ortak sayssi 20'den az Limited Şirket kurmak için Tıklayınız                                                                                                    |  |
|          |                      | veya ortak sayısı 20 ve daha fazta olan Anonim Şirket statüsünde Limited Şirket kurmak için Tıklayınız                                                                                                    |  |
|          |                      | Tek Kişilik Limited Şirket kurmak için Tıklayınız                                                                                                    |  |
|          |                      | Anonim Şirket kurmak için Tıklayınız                                                                                                    |  |
|          |                      | Eğer Banka, Holding, Sigortacılık gibi Sanayi ve Ticaret Bakanlığı onayına tabi bir Anonim Şirket kurmak istiyorsanız Tıklayınız                                                                                                    |  |
|          |                      | Tek Kişilik Anonim Şirket kurmak ıçın <u>Tıklayınız</u>                                                                                                    |  |
|          |                      | Adi Ortaklık Tescili için <mark>Tıklayımız</mark>                                                                                                    |  |
|          |                      | Konsorsiyum Teacili için <u>Tiklayınız</u>                                                                                                    |  |
|          |                      | Donatma İştirakı Tescili için <u>Tuklayınız</u>                                                                                                    |  |
|          |                      | Sicil müdürlüğümüz sınırları içerisinde bir Şube açmak istiyorsanız Tiklayınız                                                                                                    |  |
|          |                      | Eğer Merkezi yurtdışında olan Şube açmak istiyersanız Tiklayınız                                                                                                    |  |
|          |                      | Intibat Bürosu Tescili yapmak istiyorsanz Tiklayınız                                                                                                    |  |
|          |                      | Depo lescili yapmak istiyorsanz liktayiniz                                                                                                    |  |
|          |                      | Kollektif Şirket kurmak için <u>Tıklayımız</u>                                                                                                    |  |
|          |                      | Komandit Şirket kurmak ıçın <u>Tıklayınız</u>                                                                                                    |  |
|          |                      | Siermayesii paylara bölünmüş Eshamlı Komandit Şirket kurmak için <u>Liklayınız</u>                                                                                                    |  |
|          |                      | Kooperatif kurmak için Tiklayınız                                                                                                    |  |
|          |                      | Kooperatifier Birligi kurnak vin <u>Tiklayiniz</u>                                                                                                    |  |
|          |                      | MULT Account of the second second sec |  |
|          |                      | anna recorperationer cannige summar can get a final and a summar and a summar                                                                                                    |  |

Örneğin, bu vatandaşımız şahıs işletmesi açmak istiyor. Bunun için ilgili seçeneğin yanındaki "Tıklayınız" butonunu seçince açılacak olan firmanın hangi şehirde, hangi ticaret sicil memurluğuna kayıtlı olacağının girişinin yapıldığı aşağıdaki ekran görüntüsü gelmektedir.

| Kurulus Baslat Adam 2 |                                                                 |                                                                                                    |                |
|-----------------------|-----------------------------------------------------------------|----------------------------------------------------------------------------------------------------|----------------|
| * Ana Menü            | * Gerl                                                          | Şahıs İşletmesi Tescili                                                                                                    |                |
|                       |                                                                 |                                                                                                    |                |
|                       |                                                                 |                                                                                                    |                |
|                       |                                                                 | Tescil için il ve ilceyi seçerek Başvurunuza devam edebilirsiniz.                                                                                                    |                |
|                       |                                                                 | Listeden sadece MERSIS'in devreye alındığı il ve ilçeler seçilebilmektedir.                                                                                                    |                |
|                       |                                                                 | MERSIN -                                                                                                    |                |
|                       |                                                                 | lice AKDENIZ -                                                                                                    |                |
|                       |                                                                 | Başvuru Yapılan Ticaret Sicil Memurluğu: MERSIN TİCARET SİCİLİ MEMURLUĞU                                                                                                    |                |
|                       |                                                                 |                                                                                                    | Kuruluş Başlat |
|                       | Sistem üzerinden yaptığınız müracaatınız so<br>yer alan bilgile | nrasında yürdilüteki merzuat gereğ (Türk Ticatet Kamunn 30 uncu ve Tüzüğün 31 inci maddelen) istenlen evaldada birlikte başıurmanz gerekmektedir. Başıurnuza müteakip evaldannızı ve Sistemde<br>einizi kontrol ettilden sonra tescil işlemine niteliki elektronik sentlikaların (web tarayıcılarına, akıllı kattara ya da token'tara yüklenmiş) kullanmak suretiyle onay verecektir. |                |
|                       |                                                                 | Bu nedenle evraldannizin notere onaylatmadan önce bağlı bulunduğunuz Ticaret Sicili Memurluğuna ön kontrol ettinilmesi tavsiye olunur.                                                                                                    |                |

Kuruluş başlat butonu seçildikten sonra şahıs işletmeleri için ilgili alanlar aşağıdaki ekranda olduğu gibi kullanıcının önüne gelecektir.

| * Ana Menü              | * Başvurularım               | Kuruluş Başvurusu    |                                           |  |  |  |
|-------------------------|------------------------------|----------------------|-------------------------------------------|--|--|--|
| Taahhütname Başvuru Haz | rla Birleşme Başvurusu İptal |                      |                                           |  |  |  |
|                         |                              |                      |                                           |  |  |  |
| Ünvan:                  | Henüz Ünvan Verilmemiştir    |                      |                                           |  |  |  |
| MtkNo:                  |                              |                      |                                           |  |  |  |
| Sicil Numarası:         |                              |                      | Talep Numarası:                           |  |  |  |
| Nevi:                   | ŞAHIS İŞLETMESİ              |                      | Tescil Tarihi:                            |  |  |  |
| Talep Turu:             | Kuruluş Başvurusu            |                      | Başvuru Sahibi: ZELİHA ARKCI(zeliha_test) |  |  |  |
| Talep Durumu:           | Başvuru Devam Ediyor.        |                      | Basvuru Tarihi:                           |  |  |  |
| 🔔 İşletme Sahibi        |                              |                      | UYARI                                     |  |  |  |
| A Ticaret Unvani        |                              | A islatma CabibiEkla | En az 1 ortak girmelisiniz                |  |  |  |
| A Merkez Adres          |                              | - Interne Summerie   |                                           |  |  |  |
| Amac Ve Konu            |                              |                      |                                           |  |  |  |
| A Nace Kodlan           |                              |                      |                                           |  |  |  |
| A Sermaye ve Paylar     |                              |                      |                                           |  |  |  |
| (1) Yetkililer          |                              |                      |                                           |  |  |  |

Doldurulması zorunlu olan alanlar ünlem işareti ile kullanıcıları uyarmaktadır. İşletme sahibi, ticaret unvanı, merkez adres, amaç-konu, nace kodu, sermaye ve paylar ve yetkililer alanları doldurulduktan sonra ünlem işaretleri kalkacaktır ve başvurunun diğer işlemlerine geçilecektir.

| * Ana Menü            | * Başvurularım                  | Kuruluş Başvurusu                         |
|-----------------------|---------------------------------|-------------------------------------------|
| Taahhütname Başvuru H | azırla Birleşme Başvurusu İptal |                                           |
|                       |                                 |                                           |
| Unvan                 | ZELIHA ARKCI TEST1              |                                           |
| MtkNo                 |                                 |                                           |
| Sicil Numarası        |                                 | Talep Numarası:                           |
| Nevi                  | ŞAHIS İŞLETMESİ                 | Tescil Tarihi:                            |
| Talep Turu            | Kuruluş Başvurusu               | Başvuru Sahibi: ZELİHA ARKCI(zeliha_test) |
| Talep Durumu          | Başvuru Devam Ediyor.           | Basvuru Tarihi:                           |
| İşletme Sahibi        | Uvrugu :                        | Tridine                                   |
| Ticaret Ürivanı       | T.C. Kimlik No : 12             | 2296414742                                |
| Merkez Adres          | Ortak Kişi Adı : Zi             | -LHA ARKCI                                |
| Amaç Ve Konu          |                                 |                                           |
| Nace Kodlari          |                                 |                                           |
| Sermaye ve Paylar     |                                 |                                           |
| Yetkililer            |                                 |                                           |

Üst menüde bulunan "taahhütname" ile yapılan başvurudaki oluşan taahhütname incelene bilinir. "Başvuru hazırla" butonu seçildiğinde de başvuruyu tamamlamak için bir sonraki adıma geçilecektir.

Üst menüden "Belge Ekle" butonu ile başvuru işlemi için eklenecek ilgili evraklar varsa onlar sisteme yüklenir.

| 🚍 Bel | ge Ekle                                                  |            |                  |            | 8 |
|-------|----------------------------------------------------------|------------|------------------|------------|---|
|       | Dosya Ekleme<br>Memurluğa Hitaben Dilekçe<br>Dossa Yükle |            |                  |            |   |
|       | Doryn boyutu 4 MB ile samthdr.                           |            |                  |            |   |
|       | Dosya Adı<br>No records to display.                      | Belge Tipi | Oluşturma Tarihi | Imzalı Mr? |   |

Gerekli incelemeler yapıldıktan sonra "Onaya Gönder" butonu ile başvuru işlemi tamamlanır.

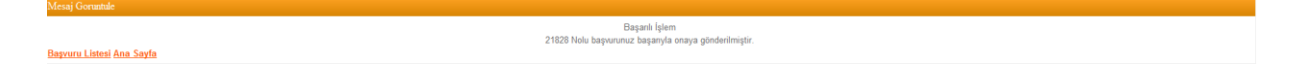

Kullanıcı uygulamaya giriş yaparak elektronik imzası ile doğrulama işlemini gerçekleştirmesi gerekmektedir.

|                      | ZELIHA ARKCI |   |
|----------------------|--------------|---|
|                      | search       | ٩ |
| Ana Sayfa • Mersis • |              | ٠ |
|                      |              |   |
|                      |              |   |
|                      |              |   |
|                      |              |   |

| ima Detay                  |                                 |                                            |                                                 |                                         |                                                                     |
|----------------------------|---------------------------------|--------------------------------------------|-------------------------------------------------|-----------------------------------------|---------------------------------------------------------------------|
| Ünvan:                     | ZELÍHA ARKCI TEST1              |                                            |                                                 |                                         |                                                                     |
| MtkNo:                     | 5471-3998-5974-931              |                                            |                                                 |                                         |                                                                     |
| Nevi:                      | ŞAHIS İŞLETMESİ                 |                                            |                                                 |                                         |                                                                     |
| SicilNo:                   | 18997                           |                                            |                                                 |                                         |                                                                     |
| Sicil Müdürlüğü:           | MERSIN TİCARET SİCİLİ MEMURLUĞU |                                            |                                                 |                                         |                                                                     |
| Firma Durumu:              | Aktif                           |                                            |                                                 |                                         |                                                                     |
|                            |                                 |                                            |                                                 |                                         | E-İmza ile Kullanıcı Doğru                                          |
| TALEP NO ONVAN             | NEVI OLUŞTURMA TARIHI BASVURU T | ARIHI BASVURU TORO DURUMU                  | BAŞVURAN IŞLEM                                  |                                         |                                                                     |
| Su an devam eden tescil ir | şlemi yok.                      |                                            |                                                 |                                         |                                                                     |
| ya an acram eden teach i   |                                 |                                            |                                                 |                                         |                                                                     |
| Değiş                      | iklik Başlat                    | Tasfiye Başlat                             | Tasfiye'den Dönüş Başlat                        | Terkin Başlat                           | Terkin'den İhya Başlat                                              |
| Doği                       | iklik Başlat                    | Tasfiyo Başlat                             | Tasfiye'den Donuş Başlat                        | Terkin Başlat                           | Terkin'den hya Başlat                                               |
| Değiş<br>Bolu              | iklik Başlat<br>wine Başlat     | Tasfiye Başlat<br>Secontalık İşlemi Başlat | Tasfiye'den Donos Başlat<br>Rehin İşlemi Başlat | Terkin Başlat<br>Nevî Değişiklik Başlat | Terkin'den ihya Başlat<br>Merkez Nakli Başlat                       |
| Deği<br>Bolu               | jiklik Başlat<br>xme Başlat     | Tasfyye Başlat<br>Acentalık İşlemi Başlat  | Tasfiyu'den Doniy Başlat<br>Rehin İşlemi Başlat | Terkin Baylat<br>Veri Değişiklik Baylat | Torkin'den hys Başlat<br>Gerkez Nakii Başlat<br>Merkez Nakii Başlat |

Kişi kendi TC kimlik numarası üzerine oluşturulmuş elektronik imzasını bilgisayarına taktıktan sonra üst menüde bulunan "E-imza ile kullanıcı doğrula" veya üst menüde bulunan "e-imza aktivasyonu" seçeneklerini kullanarak e-imzasını doğrulama işlemini gerçekleştirir.

E-İmza ile Kullanıcı Doğrula

|--|

e-imza ile doğrulama işlemi aşağıdaki adımlarda gerçekleşmektedir. Vatandaşın imzalayacağı metin gösterilmektedir.

| Image: Section Section Sect | Elektronik İmzan                                                                                                    | ızı Bilgisayarınıza takdıkdan sonra .Lütfen Bilgilerinizi kontrol ediniz |  |
|----------------------------------------------------------------------------------------------------|----------------------------------------------------------------------------------------------------|--------------------------------------------------------------------------|--|
| ELLIGT & EBG Billipim Teknolopieri ve Harmetleri A.Ş                                                                                                    | Sertifia Sabah<br>Zeina ARCCI<br>Sertifia Sabah<br>Zeina ARCCI<br>Sertifia Sabah<br>Zeina ARCCI<br>Sertifia Sabah<br>Zeina ARCCI<br>Sertifia Sabahyo<br>EG Fatenis Diefaronis Sertifia<br>Sabahyo<br>EG Fatenis Diefaronis Sertifia<br>Sertifia Sabahyo<br>EG Fatenis Diefaronis Sertifia<br>Sertifia Bajahyo<br>TC Kanili Nomanasi<br>1229644742<br>Sertifia Bajahyo Tathi<br>Zi-Tena 2012 (2017-9) | Humet Saglayoro                                                          |  |
|                                                                                                    |                                                                                                    | olojileri ve Hizmetleri A.Ş                                              |  |

Kullanıcı e-imza şifresini girerek işleme devam etmektedir.

| Kullanse: E-İmza Doğrulama |                                                                                                    |                                                                                                    |  |
|----------------------------|----------------------------------------------------------------------------------------------------|----------------------------------------------------------------------------------------------------|--|
|                            | Elektronik İmzanızı Bilgisayarınıza takdıkdar                                                                                                    | sonra .Lütfen Bilgilerinizi kontrol ediniz !                                                                                                    |  |
|                            | Excernit internet dependent in terms<br>Inter Yapiscak Sertifika<br>Zertha Aktol **<br>Sertifika Stabil<br>Zertha Aktol **<br>Eschar Aktol **<br>Sertifika Salayion<br>ESC Hetkik Electronik Sertifika Harnet Salayoon<br>TC Rankh Homazas<br>TC Rankh Homazas<br>TC Rankh | Service and a service service |  |
|                            | ELUGCE EBG Bilişim Teknolojileri ve Hizmetl                                                                                                    | ni A.Ş                                                                                                    |  |
|                            |                                                                                                    |                                                                                                    |  |
|                            |                                                                                                    |                                                                                                    |  |

İmzalama işleminin başarılı olduğu bilgisi kullanıcılara verilmektedir.

| Kulanca E-linna Dogodana | Elektronik Inzanza Biglesyamiza takakidan sorra Lütten Biglerintii kontrol edniz (<br>Biglendine<br>Biglendine<br>Inzalam Iglemi Başani bir şekide tamamlandı<br>Inzalam Iglemi Başani bir şekide tamamlandı<br>Inzalam Iglemi Başanı bir şekide tamamlandı<br>Inzalam Iglemi Başanı Başanı bir şekide tamamlandı<br>Inzalam Iglemi Başanı bir şekide tamamlandı<br>Inzalam Iglemi Başanı Başanı bir şekide tamamlandı<br>Inzalam Iglemi Başanı Başanı bir şekide tamamlandı<br>Inzalam Iglemi Başanı Başanı Başanı Başanı Başanı Başanı Başanı Başanı Başanı Başanı Başanı Başanı Başanı Başanı Başanı Başanı Başanı Başanı Başanı Başanı Başanı Başanı Başanı Başanı Başanı Başanı Başanı Başanı Başanı Başanı Başanı Başanı Başanı Başanı Başanı Başanı Başanı Başanı Başanı Başanı Ba |  |
|--------------------------|----------------------------------------------------------------------------------------------------|--|
|                          | Sventha Sahabi<br>Zeliha AKKZI<br>Sentha Sahabi<br>Edih AkKZI<br>Sentha Sahapion<br>EGih Metakli Kelihoka Hismet Sajlayosi<br>TC Ronik Nomorasi<br>1229414742<br>2017an 2012 041745<br>Sentha Bing Tanhi<br>2017an 2012 041745<br>Sentha Bing Tanhi<br>Sentha Bing Tanhi<br>Sentha Bing Tanhi<br>Sentha Bing Tanhi<br>Sentha Bing Tanhi<br>Sentha Bing Tanhi                                                                                                    |  |
|                          | EBC bilgion Teknologileri ve Hizmetleri A.Ş                                                                                                    |  |

Doğrulama işlemi gerçekleştikten sonra kullanıcılar firma işlemlerini elektronik ortamdan gerçekleştirebilmektedir.

|                                                |                                    |                          |                        | 31 Mayos 2012 Pergember ZELİHA ARKCI & Çıkı<br>search Q |
|------------------------------------------------|------------------------------------|--------------------------|------------------------|---------------------------------------------------------|
| Ana Sayfa - Mersis -                           |                                    |                          |                        | 4                                                       |
|                                                |                                    |                          |                        |                                                         |
|                                                |                                    |                          |                        |                                                         |
| na Detay                                       |                                    |                          |                        |                                                         |
| Unvan: ZELÍHA ARKCI TEST1                      |                                    |                          |                        |                                                         |
| MtkNo: 6258-3313-7456-7224                     |                                    |                          |                        |                                                         |
| Nevi: ŞAHIS İŞLETMESİ                          |                                    |                          |                        |                                                         |
| SicilNo: 8956                                  |                                    |                          |                        |                                                         |
| Sicil Mudurluğu: MERSİN TİCARET SİCİLİ MEMURLU | ĞU                                 |                          |                        |                                                         |
| Firma Durumu: Aktif                            |                                    |                          |                        |                                                         |
| na Üterindeki İslemler                         |                                    |                          |                        | Ana. Sozleşme Sicil Esas Def                            |
| ALEP NO ÜNVAN NEVI OLUŞTURMA TARIHI            | BASVURU TARIHI BASVURU TÜRÜ DURUMU | BAŞVURAN İŞLEM           |                        |                                                         |
| u an devam eden tescil işlemi yok.             |                                    |                          |                        |                                                         |
|                                                |                                    |                          |                        |                                                         |
| <b>~</b>                                       | ~                                  | 64                       | <b>~</b>               | 64                                                      |
| Değişiklik Başlat                              | Tasfive Baslat                     | Tasfive'den Dönüs Baslat | Terkin Baslat          | Terkin'den İhva Baslat                                  |
|                                                |                                    |                          | 628                    | 62                                                      |
| Bolinme Baslat                                 | Acentalik İslemi Başlat            | Rebin İslemi Başlat      | Nevi Değişiklik Başlat | Merkez Nakli Baslat                                     |
|                                                | Provincence systems Displace       | normi groan Duğur.       | non sogry kin Digitit  | morrise. Humi Dugiut                                    |
| Birlesme Baslat                                |                                    |                          |                        |                                                         |

#### 2. Vekalet Verme İşlemleri

Kişinin TC kimlik numarasına yetkili veya ortak olarak kayıtlı olduğu firmalar varsa bu firmalar "firmalarım" seçeneği altında görünecek ayrıca başka birine yetki verilecekse "Vekâlet Verilen Firmalar" seçeneği ile başka birine kişi kendi firmaları için vekâlet verebilir.

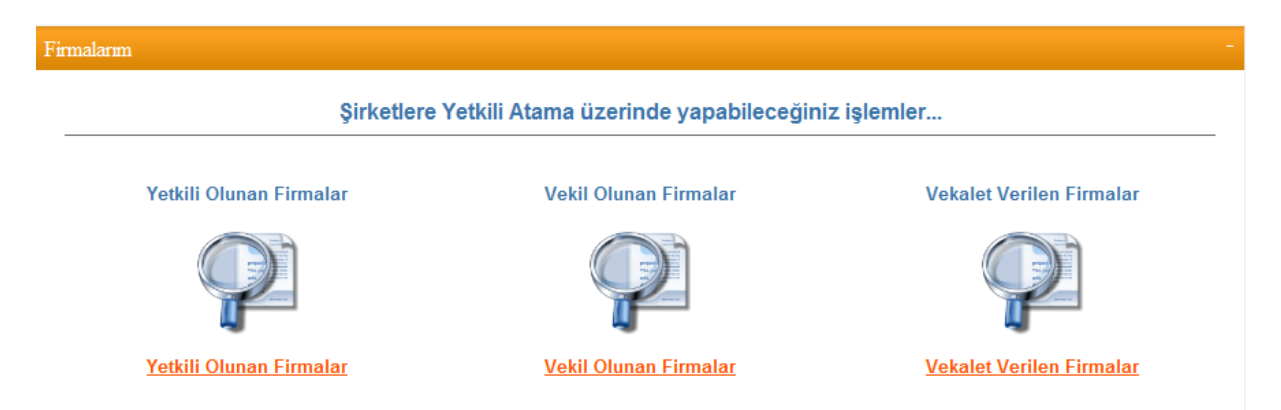

Vekalet verilen firmalar seçildikten sonra aşağıdaki ekran kullanıcının önüne gelecektir. Kişinin daha önceden başkalarına vermiş olduğu firmalar varsa bu alandan görüle bilinir.

| <sup>I</sup> <u>Geri</u> |            |     |        |       |                  |              |     |
|--------------------------|------------|-----|--------|-------|------------------|--------------|-----|
|                          |            |     |        |       |                  |              |     |
| – Vekaletini Verdiğim    | Firmalar   |     |        |       |                  |              |     |
| TC KÍMLÍK NO             | ADI SOYADI | TSM | MTK NO | FÍRMA | BAŞLANGIÇ TARİHİ | BİTİŞ TARİHİ | SÍL |
| Görüntülenecek Kayıt Yo  | ok         |     |        |       |                  |              |     |
| Vekalet Ver              |            |     |        |       |                  |              |     |

"Vekalet Ver" butonu ile yeni bir vekalet verme işlemi gerçekleştirilmektedir.

| Vekalet Ver                          |                                       |  |  |  |  |  |
|--------------------------------------|---------------------------------------|--|--|--|--|--|
| 👎 <u>Geri</u>                        |                                       |  |  |  |  |  |
| Yetki Kime Verilecek :               | 🖲 Kullanıcı 🔘 Ticaret Sicil Memurluğu |  |  |  |  |  |
| Firma Ünvanı:                        | Lütfen Seçiniz 🔹                      |  |  |  |  |  |
| Portal Kullanıcı Adı (Tc Kimlik No): | 🕂 Kullanıcı Doğrula                   |  |  |  |  |  |
| Kullanıcı Adı Soyadı:                |                                       |  |  |  |  |  |
| Yetki Başlangıç Tarihi:              | 🗰 Yetki Bitiş Tarihi:                 |  |  |  |  |  |
|                                      | ileri                                 |  |  |  |  |  |
|                                      |                                       |  |  |  |  |  |

Firmalarla ilgili kullanıcıya mı yoksa ilgili ticaret sicil memurluğuna mı yetki verileceği seçilmektedir.

## 2.1 Kişiye Vekâlet Verme

Kişiye yetki verilecekse, kişi TC kimlik numarası ile sistemden sorgulanan kişiye hangi firmayla ilgili yetki verileceği seçilmektedir ve yetkinin başlangıç-bitiş tarihleri de belirtilmektedir.

| Yetki Kime Verilecek :               | 🖲 Kullanıcı 🔘 Ticaret Sicil Memurluğu |  |                            |                    |  |  |  |
|--------------------------------------|---------------------------------------|--|----------------------------|--------------------|--|--|--|
| Firma Ünvanı:                        | BAŞAK TEST6 AJANS ANONİM ŞİRKETİ      |  |                            |                    |  |  |  |
| Portal Kullanıcı Adı (Tc Kimlik No): | 114                                   |  | 🕂 <u>Kullanıcı Doğrula</u> |                    |  |  |  |
| Kullanıcı Adı Soyadı:                | SUZAN KARAMAN                         |  |                            |                    |  |  |  |
| Yetki Başlangıç Tarihi:              | 12.06.2012                            |  | Yetki Bitiş Tarihi:        | 03.09.2012         |  |  |  |
|                                      |                                       |  |                            | ileri <u>ileri</u> |  |  |  |

İleri butonu seçildiğinde belirtilen tarihe kadar ilgili kişi bu firmayla ilgili vekalet verilmiş olarak yetkili olmaktadır.

## 2.2 Ticaret Sicil Memurluğuna Vekalet Verme

Ticaret Sicil Memurluğuna yetki verilecekse yine kişinin üzerindeki firmalardan yetki verilecek firma seçilir. Yetki verilecek ticaret sicil memurluğu listeden seçilir. Aşağıdaki ekranda gösterildiği gibi yetki verilen ilgili sicil memurluğunda görevli memurların listesi kullanıcının önüne gelecektir.

| Vekalet Ver                        |                                       |              |  |  |  |  |
|------------------------------------|---------------------------------------|--------------|--|--|--|--|
| 年 <u>Geri</u>                      |                                       |              |  |  |  |  |
| Yetki Kime Verilecek :             | 🔘 Kullanıcı 💿 Ticaret Sicil Memurluğu |              |  |  |  |  |
| Firma Ünvanı:                      | BAŞAK TEST6 AJANS ANONİM ŞİRKETİ      |              |  |  |  |  |
| Yetki Verilecek Sicil Memurluğu:   | MERSIN TICARET SICIL MEMURLUĞU        |              |  |  |  |  |
|                                    | ADI                                   | SOYADI       |  |  |  |  |
|                                    | Ferat                                 | ÖZTOP        |  |  |  |  |
|                                    | Halis                                 | ÇAKIR        |  |  |  |  |
| Vetlei Venileeele Cieil Mensuelene | Mehmet Uğur                           | SÜMEN        |  |  |  |  |
| retki veniecek sicii memunari:     | Hüseyin Gürer                         | Seçkin       |  |  |  |  |
|                                    | Ramazan                               | Kaya         |  |  |  |  |
|                                    |                                       |              |  |  |  |  |
| Yetki Başlangıç Tarihi:            | 12.06.2012 🔛 Yetki Bitiş Tarihi       | 03.09.2012   |  |  |  |  |
|                                    |                                       | <u>İleri</u> |  |  |  |  |

İleri butonu seçilerek kişinin elektronik imzası ile verdiği vekaleti imzalaması sağlanmaktadır.

| Elektronik İmzanızı Bilgisayarınıza t                 | akdıkdan sonra .Lütfen Bilgilerinizi kontrol ediniz |
|-------------------------------------------------------|-----------------------------------------------------|
| İmza Yapılacak Sertifika<br>Şükrü T                   | İmzalanacak Metin                                   |
| Sertiifka Sahibi                                      | İsbu taabbütname, Merkezi Tüzel Kişilik             |
| Şükrü T                                               | Bilgi Sistemi'ne kayıtlı MERSİN TİCAR               |
| Sertifika Sağlayıcı                                   | ET SİCİL MEMURLUĞU'na bağlı 8787 S                  |
| EBG Nitelikli Elektronik Sertifika Hizmet Sağlayıcısı | aralı BASAK TEST6 AJANS ANONİM Sİ                   |
| TC Kimlik Numarası                                    | RKETİ ünvanlı şirketin MERSİN TİCAR                 |
| 294                                                   | Indan Merkezi Tüzel Kisilik Bilgi Sistemi           |
|                                                       | üzerinden sunulacak her türlü işlemi 1              |
| Sertifika Başlangiç Tarihi                            | 2.06.2012 ile 03.09.2012 tarihleri arası            |
| 16.Ara.2011 17:17:13                                  | Inda gerceklestirmesi icin vekil tavin edi          |
| Sertifika Bitiş Tarihi                                | Devam Et 🧇                                          |
| 15.Ara.2012 17:17:13                                  |                                                     |

Devam butonuna basılarak imzalama işlemi devam ettirilir.

|             | Elektronik İmzanızı Bilgisayarınıza takdıkdan         | sonra .Lütfen Bilgilerinizi kontrol ediniz |
|-------------|-------------------------------------------------------|--------------------------------------------|
|             |                                                       |                                            |
|             | İmza Yapılacak Sertifika                              |                                            |
|             | Şükrü                                                 | Şifreniz : *****                           |
|             | Sertiifka Sahibi                                      |                                            |
|             | Şükrü — — —                                           |                                            |
|             | Sertifika Sağlayıcı                                   |                                            |
|             | EBG Nitelikli Elektronik Sertifika Hizmet Sağlayıcısı | 4 5 6                                      |
|             | TC Kimlik Numarası                                    |                                            |
| Bilgilendin | me 🗾 📉                                                | 1 2 3 <b>I</b> mzala                       |
| i           | İmzalam İşlemi Başarılı bir şekilde tamamlandı        | 0 Karıştır<br>Sil İptal Et                 |
|             | ОК                                                    | ji A.Ş                                     |

İmzalanan vekâletname verilen tarihleri hangi firmada kime verildiği kişinin vekalet listesinde görünecektir.

| 🖗 <u>Geri</u>      |               |                                |                    |                                        |                     |                 |     |
|--------------------|---------------|--------------------------------|--------------------|----------------------------------------|---------------------|-----------------|-----|
| Vekale             | tini Verdi    | ğim Firmalar                   |                    |                                        |                     |                 |     |
| TC<br>KÍMLÍK<br>NO | ADI<br>Soyadi | TSM                            | MTK NO             | FIRMA                                  | BAŞLANGIÇ<br>TARİHİ | BITIŞ<br>TARIHI | SÍI |
|                    |               | MERSİN TİCARET SİCİL MEMURLUĞU | 4111472185554716/1 | BAŞAK TEST6<br>AJANS ANONİM<br>ŞİRKETİ | 12.06.2012          | 03.09.2012      | ×   |

Verilen vekâletnameler sil butonu ile kaldırıla da bilinmektedir. Firmayla ilgili yapılan işlemler için belirtilen tarihe kadar artık ilgili ticaret sicil memuru yetkilidir.